## راهنمای ثبت درخواست گواهی اشتغال به تحصیل در سامانه سجاد

برای استفاده از خدمات سامانه سجاد و دریافت گواهی اشتغال به تحصیل ابتدا باید در این سامانه ثبت نام و نام کاربری و کلمه عبور دریافت شود. در نهایت، درخواست مورد نظر خود را از منوی خدمات ثبت و پیگیری نمایید. آدرس سامانه سجاد:

## https://portal.saorg.ir

تذكر:

 ثبت نام در سامانه و دریافت نام کاربری و رمز عبور، به معنی ثبت درخواست نیست؛ پس از اتمام کلیه مراحل ثبت نام و ورود به سامانه، از طریق منوی خدمات، به خدمت و درخواست مورد نظر خود دسترسی خواهید داشت.

– در ورود اطلاعات خود نهایت دقت را داشته باشید. در صورتیکه اطلاعات ثبت نام را ناقص وارد نمایید ممکن است به خدمات مورد نظر خود دسترسی پیدا نکنید.

پس از ورود به سامانه سجاد صفحه زیر قابل مشاهده خواهد بود.

| A تعادی از است از است از                                                                                                    | یکشنیه، ۱۳ فرد                                                                                                    | _                                                                                                    |                         | _                                                        |                                             | _                                                          | ہ بہ سیستم                                                                                                    | خبت نام ∣ ورود کاربران دانشگا<br>م                                                                                                    |
|----------------------------------------------------------------------------------------------------|----------------------------------------------------------------------------------------------------|----------------------------------------------------------------------------------------------------|-------------------------|----------------------------------------------------------|---------------------------------------------|------------------------------------------------------------|----------------------------------------------------------------------------------------------------|----------------------------------------------------------------------------------------------------|
| به و تروی پر دی تعدیمی تر و تر ید تو تو ی ید تو تو ی ید تو تو تو ی تو تو ی تو تو ی تو تو ی تو تو ی تو تو ی تو تو تو تو تو تو تو تو تو تو تو تو تو                                                                                                    | ٩                                                                                                    | مون زبان English                                                                                                    | سوالات متداول تقویم آرَ | کارنامه سلامت دانشجویان                                  | ا <del>در ار</del> انه فدمات<br>زماریای     | ا ا ا ا ا ا ا ا ا ا ا ا ا<br>خرد ا ان حا کلیگ <sup>ی</sup> | ایـران<br>فناهری<br>رم د تال شخص                                                                                                   | جمه وری اسلامی ا<br>مالات علم تحقیقات و<br>حصت مدمد ده                                                                                  |
| ر<br>نظرستجی وضعیت فضای دانشگاهی در مواجیه با ویروس کرونا<br>نام<br>کومان<br>نام<br>نام<br>نام<br>نام<br>نام<br>نام<br>نام                                                                                                    |                                                                                                    |                                                                                                    |                         |                                                          |                                             | مرد بيدية مي <sup>-</sup>                                  | پرر ۵۵ میک میلی                                                                                                    | چې ورود ب                                                                                                    |
| ر<br>فر مستجی وضعیت فضای دانشگاهی در مواجیه با ویروس کرون<br>عناد<br>بر<br>الا<br>الا<br>الا<br>الا<br>الا<br>الا<br>الا<br>ال                                                                                                    |                                                                                                    |                                                                                                    |                         |                                                          |                                             |                                                            |                                                                                                    |                                                                                                    |
| له الم المراكب المراكب المرا                                                                                                    | <b>,</b>                                                                                                    | ونا                                                                                                    | با ویروس کر             | گاهی در مواجهه                                           | یت فضای دانش                                | ظرسن <del>ج</del> ی وضع                                    | ا                                                                                                    |                                                                                                    |
| له الم<br>الم<br>الم<br>الم<br>الم<br>الم<br>الم<br>الم                                                                                                    |                                                                                                    |                                                                                                    |                         |                                                          |                                             |                                                            |                                                                                                    |                                                                                                    |
| له المسلح المسلح ا<br>مسلح المسلح المسلح المسلح المسلح المسلح المسلح المسلح المسلح المسلح المسلح المسلح المسلح المسلح المسلح المسلح المسلح المسلح المسلح المسلح المسلح المسلح المسلح المسلح المسلح المسلح المسلح المسلح المسلح المسلح المسلح المسلح المسلح المس                                                                                                    |                                                                                                    |                                                                                                    |                         |                                                          |                                             |                                                            |                                                                                                    |                                                                                                    |
| له المراكب المراكب ا                                                                                                    |                                                                                                    |                                                                                                    |                         |                                                          |                                             |                                                            |                                                                                                    |                                                                                                    |
| خمات قرب نام<br>الارام کی بیرس و انزار<br>الارام کی بیرس و انزار<br>الارام کی بیرس و انزار<br>الارام کی بیرس و انزار<br>الارام کی بیرس و انزار<br>الارام کی بیرس و انزار<br>الارام کی بیرس و انزار<br>الارام کی بیرس و انزار<br>الارام کی بیرس و انزار<br>الارام کی بیرس الارام<br>الارام کی بیرس الارام کی بیرس الارام<br>الارام کی بیرس الارام کی بیرس الارام<br>الارام کی بیرس الارام کی بیرس ال                                                                                                    |                                                                                                    |                                                                                                    |                         |                                                          |                                             |                                                            |                                                                                                    | _                                                                                                    |
| اد الذي الم الم دومي الم دهنة موقيه بد ملتيون مح تر<br>اد الذي من يون الم الخري الم المحصى خود شويد.<br>اد الذي من يون الم الخري<br>اد الذي من يون الم الحري<br>اد الذي من يون الم المحصى المحمل المحصى خود شويد.<br>اد الذي من يون الم المحصى المحصى المحصى خود شويد.<br>اد الذي من يون المحصى المحصى المحصى المحصى المحصى خود شويد.<br>اد الذي من يون المحصى المحصى المحصى المحصى المحصى المحصى خود شويد.<br>اد الذي من يون المحصى المحصى المحصى المحصى المحصى خود شويد.<br>اد الذي من يون المحصى المحصى<br>المحص المحصى المحصى المحصى المحصى المحصى المحصى المحصى المحصى المحصى المحصى المحصى المحصى المحصى المحصى المحصى المحصى المحصى المحصى المحصى المحصى المحصى المحصى المحصى المحصى المحصى المحصى المحصى المحصى المحصى المحصى المحصى المحصى المح                                                                                                    |                                                                                                    |                                                                                                    |                         | ••••                                                     | •••                                         |                                                            |                                                                                                    |                                                                                                    |
| از این قسمت هم می توانید وارد پور تال شخصی خود شوید.<br>داندره کی بورس و ایزام<br>داندره کی بورس و ایزام<br>داندره کی بور دانش تودندگ<br>داندره کی بور دانش تودندگ<br>داندهجان دانل<br>داره کی ابور دانش تودندگ<br>داندهجان دانل<br>داره کی ابور دانش تودندگ<br>داندهجان دانل<br>داره کی ابور دانش تودندگ<br>داندهجان دانله<br>داره کی ابور دانش تودندگ<br>داندهجان دانله<br>داره کی ابور دانش تودندگ<br>داره کی ابور دانش تودندگ<br>داره کی تود داشت تودندگ<br>داره کی تود داشت تودندگ<br>داره کی تود دانش تود داشت تود دانش تود دانش تود داشت تود داره تود دانش تود داشت تود دانش تود دانش تود د                                                                                                    | قبار                                                                                                    | 51                                                                                                    |                         | pt: c                                                    |                                             |                                                            | م<br>دمات                                                                                                    |                                                                                                    |
| اداره کل بورس و اعزام<br>دادشویان<br>دادره کل اور دانش آبونتکان<br>دادره کل اور دانش آبونتکان<br>- تسوره فرست تحقیقاتی<br>- تسوره فرست تحقیقاتی<br>- تسور تحقیقاتی<br>- تسور تحویقاتی<br>- تسور تحقیقاتی<br>- تسور تحقیقاتی<br>- ت | لیار<br>نیار<br>دست هو وفید به مانتویل دارج از                                                                                                    | اذ                                                                                                    |                         | Pi c                                                     | ч.<br>С                                     | \z                                                         | <b>م</b> ات                                                                                                    |                                                                                                    |
| اداره کی اور دانش آبودندان<br>اداره کی اور دانش آبودندان<br>اداره کی اور دانش آبودندان<br>اداره کی اور دانشجوان مکتری<br>اداره کی اور دانشجوان مکتری<br>اداره کی اور دانشجوان مکتری<br>اداره کی اور دانشجوان مکتری<br>اداره کی اور دانشجوان مکتری<br>اداره کی اور دانشجوان مکتری<br>اداره کی اور دانشجوان مکتری<br>اداره کی اور دانشجوان مکتری<br>اداره کی اور دانشجوان مکتری<br>اداره کی اور دانشجوان مکتری<br>اداره کی اور دانشجوان مکتری<br>اداره کی اور دانشجوان مکتری<br>اداره کی اور دانشجوان مکتری<br>اداره کی اور دانشجوان مکتره<br>اداره کی اور دانشجوان مکتری<br>اداره کی اور دانشجوان مکتره<br>اداره کی اور دانشجوان مکتره<br>اداره کی محمد اداره مکتره<br>اداره کی مکتره<br>اداره کی محمد اداره مکتره<br>اداره کی محمد اداره مکتره<br>اداره کی محمد اداره مکتره<br>اداره کی محمد اداره مکتره<br>اداره کی محمد اداره مکتره<br>اداره مکتره<br>ادرم مکتره<br>اد مکتره                                                                                                    | لیار<br>نیاز<br>نیدای از مع<br>نیدای از مع<br>ایندای از مع                                                                                                    | القليم در دموس الرايه د<br>التل                                                                                                    |                         | ع<br>مام<br>ال شخصي خود شوي                              | می توانید وارد پور ت                        | از این قسمت هم                                             |                                                                                                    | ند                                                                                                    |
| اداره کی ابور دانشجهان داذل<br>اداره کی ابور دانشجهان داذل<br>اداره کی ابور دانشجهان داذل<br>ایرانی<br>ایرانی                                                                                                    | نیار<br>معند هم وقید به ملسوی طرح از<br>اینها ترینه<br>موجه و فیم م ترین MSRT رین<br>استخنین                                                                                                    | اغ<br>اللقيد در دسوس ارايه د<br>الالله برگزاري آرمون زيان                                                                                                    |                         | ع<br>تا تام<br>ال شخصی خود شوی<br>تام                    | نبر<br>می توانید وارد پور ت                 | از این قسمت هم                                             | دمات<br>المات<br>الماذيورس داخل                                                                                                    | قد<br>اداره کل یورس و اعزام<br>دانشیویان                                                                                                |
| ۰ بورس سال آخر<br>اداره کل امور دانشجویان غیر<br>ایرانی ۰ بورس مربیان                                                                                                    | ئېار<br>ئېار<br>مەھە بۇلە بەخلىرەن مرح لا<br>مەھەر ئېن مەل يور<br>مەھەر ئېن مەل يور<br>المەھەر<br>مەھەر ئېن مەل يور<br>مەھەر مەم يەر<br>مەھەر مەم يەر<br>مەھەر مەم يەر<br>مەم يەر<br>مەر<br>مەم يەر<br>مەم يەر<br>مەر<br>مەر<br>مەم يەر<br>مەر<br>مەر<br>مەر<br>مەر يەر<br>مەر<br>مەر<br>مەر<br>مەر<br>مەر<br>مەر<br>مەر<br>مەر<br>مەر<br>م | اخ<br>الله مدر دموس ارایه د<br>الاله میرگاری آرمی زیای<br>مداله میرگاری آرمی زیای                                                                                            |                         | ع<br>تام<br>ال شخصی خود شوی<br>دم                        | می توانید وارد پور ت                        | از این قسمت هم                                             | دمات<br>عمات<br>• افذ بورس دافل<br>• فرمت تعقیقاتی<br>دانشجویان دکتری                                                              | قد<br>اداره کل بورس و اعزام<br>دانشجویان<br>اداره کل امور دانش آمونتکان                                                                 |
| ایرانی • بورس مربیان                                                                                                    | نیار<br>نیار<br>یویی تونید<br>وی وی وی مرکزی می تر<br>سوری دی می ترین<br>میری تعیار و استقام مری تعیل<br>مرکز تعیار و استقام مری تعیل<br>مرکز تعیار و استقام مری تعیل                                                                                                    | غال الملكية در تصوص ارايه د<br>الملكية در تصوص ارايه د<br>الملكية برگزاري آرمي زيان<br>oris<br>رامسن تصوري ارزميني                                                           |                         | ع<br>تا تام<br>ال شخصی خود شو ی<br>روه                   | نب<br>می توانید وارد پور ت                  | از این قسمت هم                                             | مات<br>مات<br>• افذ بورس داقل<br>• فرمت تعقیقتی<br>دانشجویان دکتری<br>• تسویه فرمت تعتی<br>دانشجویان دکتری                         | کی<br>اداره کل بورس و اعزام<br>دانشجویان<br>اداره کل امور دانش آمودتکان<br>اداره کل امور دانش آمودتکان                                  |
|                                                                                                    | لیار<br>لیار<br>لیک ارمی<br>مرکز می او می مرکز از<br>می مرکز می او می مرکز از<br>میرون می او می مرکز از<br>میرون میرون و استام میرون<br>میرون میرون و استام میرون میرون<br>مرکز میرون<br>مرکز میرون                                                                                                    | اغ<br>التلقيد بر دموس لرايد<br>التلقيد بركارى آزمون زيان<br>التلقيد بركارى آزمون زيان<br>التلقيد بركارى آزمون زيان<br>التلقيد بركارى آزمون زيان<br>التلقيد بركارى آزمون زيان |                         | ع<br>ی نام<br>ال شخصی خود شو ی<br>رود<br>انشگاه به سیستم | عب<br>می توانید وارد پور ت<br>مرید عربران د | از این قسمت هم                                             | مات<br>دمات<br>• اخذ بورس داقل<br>• فرمت تحقیقاتی<br>دانشجویان دکتری<br>• تسویه فرمت تحقیق<br>دانشجویان دکتری<br>• سویه فرمت تحقیق | خد<br>اداره کل بورس و اعزام<br>دانشویای<br>اداره کل امور دانش آمونتکان<br>اداره کل امور دانشویایان داخل<br>اداره کل امور دانشوعیان خاخل |

پس از انتخاب گزینه ورود، صفحه زیر قابل مشاهده خواهد بود.

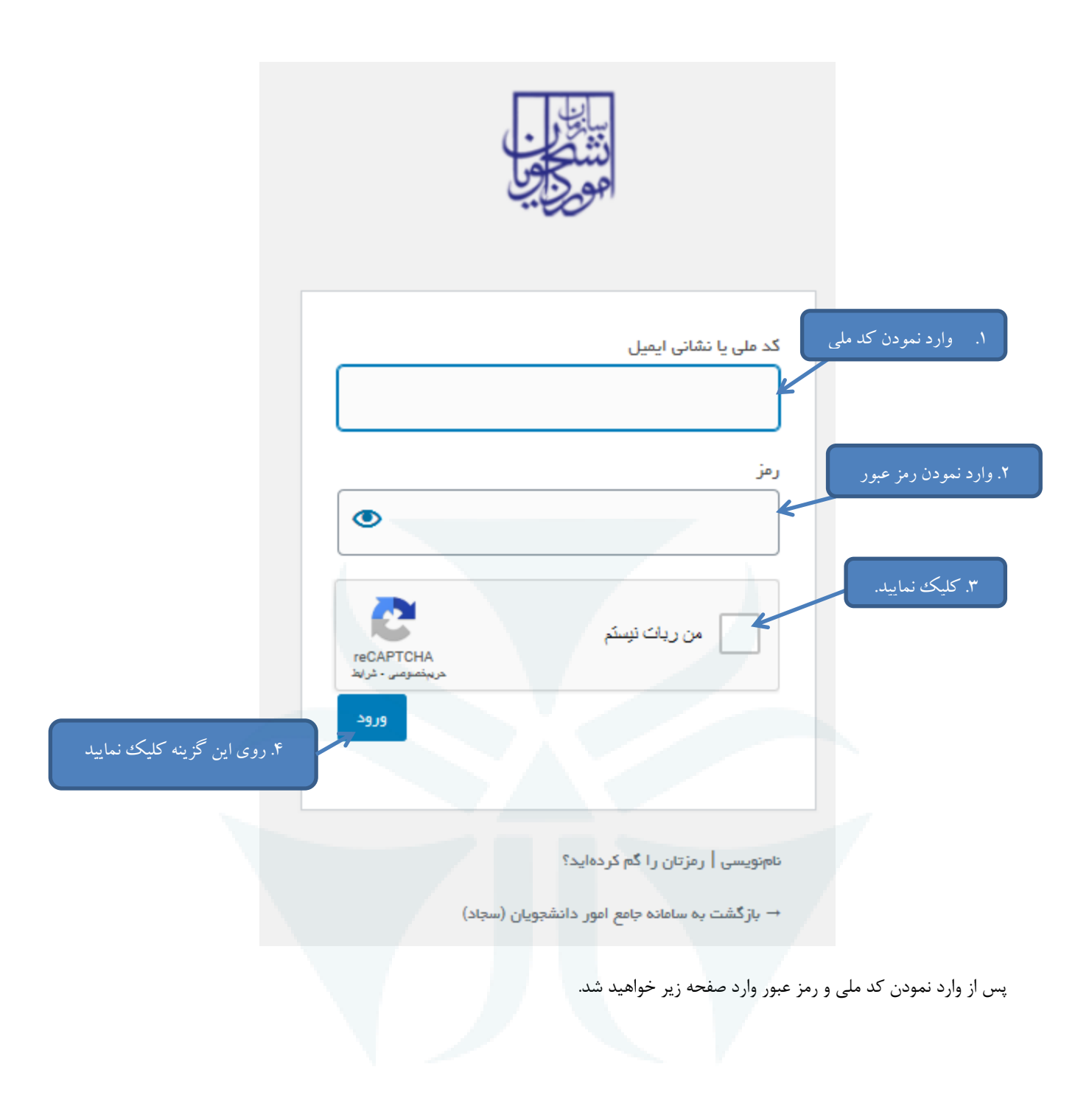

## دانشگاه صنعتی همدان

| یکشید ۲۱م درداد ۱۳۰۰                                                                                 |                                         |                          | ايل اخروج          | ، <b>آمدید</b>   تغییر رمز عبور   ویرایش پروف                                    | خوش                       |              |
|----------------------------------------------------------------------------------------------------|-----------------------------------------|--------------------------|--------------------|----------------------------------------------------------------------------------|---------------------------|--------------|
| خدمات کارنامه سلامت دانشجویان گرارش پرداخت سوالات متداول آزمون زبان <b>C English</b>                 | شتيبانی سامانه                          | انی فرایندها ارتباط با پ | گارتابل اطلاع رس   | مهـوری اسـلامـی ایـران<br>زارتعلوم، تحقیقاتوفناوری 🕈<br>سازمـان امـور دانشجویـان | سالی ا<br>نشکان<br>مورکان |              |
| (اطلاءات شخصی و همه مقاطع تحصیلی- چه در حال تحصیل یا فارغ انتحصیل) اطمینان پیدا کنید                 | اعات پروفایل خود                        | تکمیل بودن اطل           | داده میشود.        | ِ در این قسمت نمایش                                                              | ات دانشجو                 | مشخصا        |
| ەلى ئېت شدە<br>نمايش محويات<br>10 €                                                                  | لیست درخواست ه                          |                          |                    |                                                                                  | چستجو:                    |              |
| 🖗 توغیدات                                                                                            | 🖨 دریافت فرم                            | الله وضعيت               | 崇 شمارہ پیگیری     | 📥 نام درخواست                                                                    | م رديف                    |              |
| متقاضی گزامی گواهی اشتغال به تحمیل شما آعاده می باشد                                                 | دریافت<br>کواهی<br>اشتغال به<br>تحصیل   | خاتمه یافته است          | 00858075           | صدور گواهی اشتغال به تحصیل                                                       | 1                         | ليست         |
| متقاضی گرامی درخواست شما توسط دانشگاه میدا در حال بررسی است                                          |                                         | در حال بررسی             | 00843652           | انتقالی -مهمانی دانشجویان داخل                                                   | 2                         | در خواست های |
| فرآیند کارنامه سلامت جسم شما با کد پیگیری 9913517904 ثبت شده است <b>چاپ خروجی کار نامه سلامت جسم</b> | چاپ<br>خروجی<br>کارنامہ<br>سلامت<br>جسم | در حال بررسی             | (991 361 741))<br> | فرآيند كارتامه سلامت جسم                                                         | 3                         | دانشجو       |
| فرآیند کارنامه سلامت روان شما با کد پیگیری 17333 99 ثبت شده است <b>چاپ خروجی کارنامه سلامت روان</b>  |                                         | خاتمه فرآيند             | 49/1351/328        | کارنامه سلامت روان                                                               | 4                         |              |
| نتایش 1 تا 4 از بیموع 4 مورد                                                                         |                                         |                          |                    | 1 بعدی                                                                           | قېلى                      |              |

برای انتخاب خدمت صدور گواهی اشتغال به تحصیل به شکل زیر اقدام نمایید.

| یکشدیه، ۲ام فرداد ۱۴۰۰                                              |                                                                            |                                              | _                                                   | فايل حروج                                       | امدید   تعییر رمر عبور   ویرایش پروه                                       | حوش    |
|---------------------------------------------------------------------|----------------------------------------------------------------------------|----------------------------------------------|-----------------------------------------------------|-------------------------------------------------|----------------------------------------------------------------------------|--------|
| گزارش پرداخت سوالات متداول آرمون زبان English گزارش پرداخت          | خدمات گارنامه سلامت دانشجویان                                              | پشتیبانی سامانه                              | رسانی فرایندها ارتباط با                            | کارتابل اطلاع                                   | مهـورى اسـلامـى ايـران<br>ارتعلوم، تحقيقاتوفناورى<br>ازمـان امـور دانشجويـ |        |
| ۰- چه در حال تحمیل یا فارغ التحمیل) اطمینان پیدا کئید               | اداره کل بورس و اعزام دانشجویان<br>بازرسی و شکایات                         | یا <i>د</i> .<br><del>سعات پرو</del> فایل خړ | مت کلیک نمای<br>م <del>ی دید،ار تدمیل بودن ام</del> | ندا در این قس<br><sup>نطر حود را مشاهده ب</sup> | ۱.۱ب<br>اگر در منوی فدمات، <del>فدمت مورد</del>                            |        |
| مىدور گواهى اشتغال به تحميل<br>كميسيون بررسى موارد خاص نمايش محويات | اداره کل امور دانشجویان داخل<br>اداره کل تربیت بدنی<br>اداره کل تربیت بدنی | ليست درخواست                                 |                                                     |                                                 |                                                                            | جستجو: |
| دانشیویان دادل<br>تایید مداری تحمیلی دا<br>کشور مهت ترجمه رسمی      | اداره کل امور دانش آموختگان<br>استعلام کد محت                              | \$ دریافت فرم                                | انتخاب نماييد<br>\$ وهعيت                           | مورد نظر را<br>¢ <sub>شماره پیگیری</sub>        | <ul> <li>۲. اداره</li> <li>۱.۲ درفواست</li> </ul>                          | ▲ رديف |
| انتقالی،مهمانی دانشجویان داخل                                       | متقاضی گرامی گواهی اشتغال به تحصیل شه                                      | دريافت                                       | خاتمه يافته است                                     | 00858075                                        | مىدور گواھى اشتغال بە تحصيل                                                | 1      |
| لغو تعهد آموزش رایگان                                               |                                                                            | گواهی<br>اشتغال به                           |                                                     |                                                 |                                                                            |        |

پس از انجام مراحل فوق صفحه زیر قابل مشاهد است.

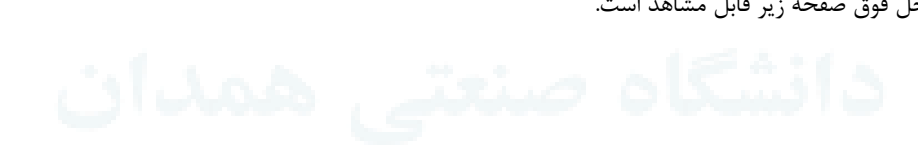

| یکشدیہ، ۲ام ف                    |                                                            |                                                                                                |                                                                                                    |                                                                                                    |                                                                                                    | یش پروفایل 🔰 خروج                                                                                 | <b>خوش آمدید</b> تغییر رمز عبور ویرا                                                                                                    |                   |
|----------------------------------|------------------------------------------------------------|------------------------------------------------------------------------------------------------|----------------------------------------------------------------------------------------------------|----------------------------------------------------------------------------------------------------|----------------------------------------------------------------------------------------------------|---------------------------------------------------------------------------------------------------|----------------------------------------------------------------------------------------------------|-------------------|
| ن English ن                      | سوالات متداول آرمون زبار                                   | بویان گزارش پرداخت                                                                             | مات کارنامه سلامت دانش                                                                                        | ارتباط با پشتیبانی سامانه خد                                                                                                    | اطلاع رسانی فرایندها                                                                                | کارتابل                                                                                           | بیان کر جمه وری اسلامی ایران<br>بیان کر وزارت علوم تحقیقات وفناوری<br>مورک کر سازمان امور دانشجویان                                                                                                    |                   |
|                                  |                                                            |                                                                                                |                                                                                                    |                                                                                                    |                                                                                                    |                                                                                                   | مىدور گواھى اشتغال بە تحصيل                                                                                                    |                   |
| نمبیل و پردافت                   | ده پیش نویس گواهی اشتغال به تح                             | هلشه                                                                                           |                                                                                                    | ثبت اطلاعات                                                                                                    |                                                                                                    |                                                                                                   | قوانین و مقررات                                                                                                    |                   |
|                                  | •                                                          |                                                                                                |                                                                                                    | -                                                                                                    |                                                                                                    |                                                                                                   |                                                                                                    |                   |
| دارد<br>از سوی<br>غیر قابل بانگش | شود،<br>زمان مخاطب وجود ند<br>ین اطلاعات دانشجو<br>بد بود، | سگاهها تنظیم می ب<br>عتوای گواهی و سا<br>باست شود و همچنا<br>وز کاری زمانبر خواه<br>ط می باشد. | های آموزشی دانش<br>هی امکان تغییر مه<br>بدون مخاطب درخر<br>مدور گواهی یک ر<br>ستعلام بصورت برخر<br>سال ایش جو | ت دریافتی از سامانه<br>نبید، پس از صدور گو<br>وجود باشد یا گواهی<br>به تحصیل بصورت آنی<br>بیست سامانه باشد،<br>تدنیل گواهی قابل ار | اس آخرین اطلاعا،<br>، دقت را داشته با،<br>، گواهی اشتعال<br>سازمانی خارج از ا<br>و از طریق کد محد گ | به تحصیل براس<br>ب گواهی نهایت<br>سال شده باشد<br>رو گواهی برای ،<br>مهر و امضاست<br>بهر و امضاست | <ol> <li>ا. اطلاعات گواهی اشتغال</li> <li>در انتخاب سازمان مخاط</li> <li>در مورتی که سازمان مع دانشگاه برای سامانه ارب</li> <li>در مورتی که نیاز به صدر</li> <li>در مورتی که نیاز به صدر</li> <li>ماد مومو هیان مندان</li> </ol> | قسمت<br>به نمایید |
| عير قابل بارتست                  | می سود، این مبلغ                                           |                                                                                                | میں توسط دانسجو                                                                                               | والله المتعاد به تعد                                                                                                    | ریان جهت صدور د<br>قسمت کلیک ن                                                                      | ، هبيع ٢٥٥٥٥ .                                                                                    | ان. طبق شطوبه شیاب وزیردان<br>است.<br>با توانین کنده شده موافق هستم                                                                                                    |                   |
|                                  |                                                            |                                                                                                | نماييد.                                                                                                    | ر این قسمت کلیک                                                                                                    | به مرحله بعدی د<br>ی داده میشود                                                                     | ۳. برای ورود<br>حه زیر نمایش                                                                      | <sup>عربی:1.12</sup>                                                                                                    | يس                |
| يكشنبه                           |                                                            |                                                                                                |                                                                                                    |                                                                                                    | , , ,                                                                                               | پروفايل اخروج                                                                                     | خوش آمدید   تغییر رمز عبور   ویرایش                                                                                                    |                   |
| نیان English                     | سوالات متداول آرمون                                        | نجویان گزارش پرداخت                                                                            | مات کارنامه سلامت دانن                                                                                        | تباط با پشتیبانی سامانه 🛛 خد                                                                                                    | طلاع رسانی فرایندها از                                                                              | کارتابل ۱                                                                                         | نایا<br>واران علوم تحقیقات وفناوری<br>ایس<br>ایس سازمان امور دانشجویان                                                                                                    | ایا<br>اند        |
|                                  |                                                            |                                                                                                |                                                                                                    |                                                                                                    |                                                                                                    |                                                                                                   | صدور گواهی اشتغال به تحصیل                                                                                                    |                   |
| به تحصیل و پرداخت                | ماهده پیش نویس گواهی اشتغال                                | in and                                                                                         |                                                                                                    | ثبت اطلاعات                                                                                                    |                                                                                                    |                                                                                                   | قوانين و مقررات                                                                                                    |                   |
|                                  |                                                            |                                                                                                |                                                                                                    | •                                                                                                    |                                                                                                    |                                                                                                   |                                                                                                    |                   |
|                                  |                                                            |                                                                                                |                                                                                                    | falatia atr *                                                                                                    |                                                                                                    | * نام                                                                                             | اطلاعات تحصیلی<br>کد منی                                                                                                    | 1                 |
|                                  |                                                            |                                                                                                |                                                                                                    | نام ماوادد                                                                                                    |                                                                                                    | * رشته                                                                                            | * مقطع                                                                                                    |                   |
|                                  |                                                            |                                                                                                |                                                                                                    | مام موادد<br>مام دادشگاه                                                                                                    |                                                                                                    | رشته                                                                                              | *<br>مقطع<br>ا                                                                                                    | K                 |
|                                  |                                                            | میلیر<br>بیلیر                                                                                 |                                                                                                    | مام مودد.<br>* مام دادشگاه<br>* مام سازهان<br>* مام سازهان                                                                         | رفه ا                                                                                               | ر شته<br>* رشته<br>پ<br>* نوع سازمان                                                              | • مقلع<br>• اشتغل به تحميل بدون مخاطب جهت ترجمه رسفي [                                                                                                    |                   |

پس از تکمیل اطلاعات درخواستی برای روی گزینه بعدی موجود در پایین صفحه، کلیک نمایید تا پیش نویس گواهی شما مانند شکل زیر نمایش داده شود.

| A دون المحسانيان <ul> <li>             سال المحسانيان         </li> <li>             سال المحسانيان         </li> <li>             سال المحسانيان         </li> <li>             سال المحسانيان         </li> <li>             سال المحسانيان         </li> <li>             سال المحسانيان         </li> <li>             سال المحسانيان         </li> <li>             سال المحسانيان         </li> <li>             سال المحسانيان         </li> <li>             سال المحساني         </li> <li>             سال المحساني         </li> <li>             سال اللمحساني         <th>م موری اسلامی ایران<br/>زارت علیم تعزیدان<br/>ازارت علیم تعزیدان<br/>ازارت علیم تعزیدان<br/>ازارت علیم تعزیدان<br/>ازارت علیم تعزیدان<br/>ازارت علیم تعزید<br/>ازارت علیم تعزید<br/>ازارت علیم تعزید<br/>ازارت علیم تعزید خواهد بود. در صورت تایید موارد، گزینه پیش نویس گواهی اشتغال به تعمیل نمایش داده شده را تاید می نمایم و دکته پداخت میلغ و دریافت تصویر گواهی را انتخاب گرده<br/>در و بران شما با متن زیر فواهد بود. در صورت تایید موارد، گزینه پیش نویس گواهی اشتغال به تعمیل نمایش داده شده را تاید می نمایم و دکته پداخت میلغ و دریافت تصویر گواهی را انتخاب گرده<br/>در و بران شما با متن زیر فواهد بود. در صورت تاید موارد، گزینه پیش نویس گواهی اشتغال به تعمیل نمایش داده شده را تاید می نمایم و دکته پداخت میلغ و دریافت تصویر گواهی را انتخاب گرده<br/>در فواست شما پس از ثبت، بررسی آن حداکثر یک روز کاری زمانبر فواهد بود. پس از آماده شدن گواهی، از قسمت کار تابل آن را دریافت نمایید<br/>ر فواست شما پس از ثبت، بررسی آن حداکثر یک روز کاری زمانبر فواهد بود. پس از آماده شدن گواهی، از قسمت کار تابل آن را دریافت نمایید<br/>تاریخ مدور: 1000011<br/>تاریخ مدور: 1000011<br/>بریخ مدور: 10000012<br/>بریخ مدور: 10000012<br/>بریخ مدور نوامه برا تعنین ازدهای میشود می میشود که می موان و مدان<br/>این گواهی با به در فواست ماسل دور سور مانید و معافل به تعمیل نمایش داده شدون کار مان از مان مان تامین ازدهای در این معالی در این مدارن ازد و تامیل کار<br/>این فرایم به موان می می مورد تعییان ازدهای مدان<br/>این گواهی با به در فواست دانشجو و مراغ میت ازده به سازمان تامین اجتمای استان همدان و فاقد ازش ترجمه است و تا تاریخ 1000011 اعتیار دارد.</th><th>لوس</th><th>ن امدید ا تغییر رمز عبور ا ویرا</th><th>ش پروفایل 👘 خروج</th><th></th><th></th><th></th><th></th><th></th><th></th><th></th><th>يكشمبه،</th><th>۲ ام فردا</th></li></ul> | م موری اسلامی ایران<br>زارت علیم تعزیدان<br>ازارت علیم تعزیدان<br>ازارت علیم تعزیدان<br>ازارت علیم تعزیدان<br>ازارت علیم تعزیدان<br>ازارت علیم تعزید<br>ازارت علیم تعزید<br>ازارت علیم تعزید<br>ازارت علیم تعزید خواهد بود. در صورت تایید موارد، گزینه پیش نویس گواهی اشتغال به تعمیل نمایش داده شده را تاید می نمایم و دکته پداخت میلغ و دریافت تصویر گواهی را انتخاب گرده<br>در و بران شما با متن زیر فواهد بود. در صورت تایید موارد، گزینه پیش نویس گواهی اشتغال به تعمیل نمایش داده شده را تاید می نمایم و دکته پداخت میلغ و دریافت تصویر گواهی را انتخاب گرده<br>در و بران شما با متن زیر فواهد بود. در صورت تاید موارد، گزینه پیش نویس گواهی اشتغال به تعمیل نمایش داده شده را تاید می نمایم و دکته پداخت میلغ و دریافت تصویر گواهی را انتخاب گرده<br>در فواست شما پس از ثبت، بررسی آن حداکثر یک روز کاری زمانبر فواهد بود. پس از آماده شدن گواهی، از قسمت کار تابل آن را دریافت نمایید<br>ر فواست شما پس از ثبت، بررسی آن حداکثر یک روز کاری زمانبر فواهد بود. پس از آماده شدن گواهی، از قسمت کار تابل آن را دریافت نمایید<br>تاریخ مدور: 1000011<br>تاریخ مدور: 1000011<br>بریخ مدور: 10000012<br>بریخ مدور: 10000012<br>بریخ مدور نوامه برا تعنین ازدهای میشود می میشود که می موان و مدان<br>این گواهی با به در فواست ماسل دور سور مانید و معافل به تعمیل نمایش داده شدون کار مان از مان مان تامین ازدهای در این معالی در این مدارن ازد و تامیل کار<br>این فرایم به موان می می مورد تعییان ازدهای مدان<br>این گواهی با به در فواست دانشجو و مراغ میت ازده به سازمان تامین اجتمای استان همدان و فاقد ازش ترجمه است و تا تاریخ 1000011 اعتیار دارد.                                                                                                    | لوس        | ن امدید ا تغییر رمز عبور ا ویرا                                                                                                    | ش پروفایل 👘 خروج                                                                                      |                                                                                                   |                                                                  |                    |                                               |                                  |                                |                         | يكشمبه،  | ۲ ام فردا |
|----------------------------------------------------------------------------------------------------|----------------------------------------------------------------------------------------------------|------------|----------------------------------------------------------------------------------------------------|----------------------------------------------------------------------------------------------------|---------------------------------------------------------------------------------------------------|------------------------------------------------------------------|--------------------|-----------------------------------------------|----------------------------------|--------------------------------|-------------------------|----------|-----------|
| ر گولی شتل به تحمیل<br>اوس و مرت<br>می معدوم بران شما با متن زیر نواهد بود. در مورث تاید موارد، گزینه پیش نوبس گولی اشتغال به تحمیل نمایش داده شده را تایید می نمایم و دکمه پردافت میلغ و دریافت تصویر گولی را التخاب گرده<br>می معدوم بران شما با متن زیر نواهد بود. در مورث تاید موارد، گزینه پیش نوبس گولی اشتغال به تحمیل نمایش داده شده را تایید می نمایم و دکمه پردافت میلغ و دریافت تصویر گولی را التخاب گرده<br>در مورث نیاز به اصلاح درمان را تبت. بررسی آن حداکثر یک روز گرای زماندبر خواهد بود. پس از آماده شدن گولهی، از قسمت گار تایل آن را دریافت نمایید<br>در مواست شما پس از ثبت. بررسی آن حداکثر یک روز گرای زماندبر خواهد بود. پس از آماده شدن گولهی، از قسمت گار تایل آن را دریافت نمایید<br>ایریغ اعذیار: ۱۵۵۵مان<br>ایری اعزیان این گولی میشود و محمومیت فرند (مانت می این می می می می می می می می می می می می می                                                                                                    | ب استقال به تعمیل<br>اوانو دورت<br>اوره بوای شما با عتن زیر خواهد بود. در صورت تایید موارد، گزینه پیش نویس گواهی اشتقال به تعمیل تعایش داده شده را تایید می نمایم و دکمه پرداخت عیلغ و دریافت تعمیور گواهی را اعتخاب کرده<br>در تو نیز د به املاع، دکمه قبلی را فشار دعی<br>در تواست شما پس از ثبت، بررسی آن حداکثر یک روز کاری زمانیر خواهد بود. پس از آماده شدن گواهی. از قسمت کارتایل آن را دریافت نمایید<br>رخواست شما پس از ثبت، بررسی آن حداکثر یک روز کاری زمانیر خواهد بود. پس از آماده شدن گواهی. از قسمت کارتایل آن را دریافت نمایید<br>ایریغ اعتبار: 2001<br>ایریغ اعتبار: 2001<br>با سام و احترا<br>با سام و احترا<br>در موان بیت ار ندونده میشود آست. فراند (ایا تعامیا که دامی اینکه بیکنه و در نشگاه میشود می نماین موده و مشغول به تعمیل است.<br>در موان به تاریخ اعتبار: 2001<br>با سام و احترا<br>در موان به در ندونده میشود آست. میزنده این میشود می موده و مشغول به تعمیل است.<br>در موان با به در نواست دانشو و مرفا بیت ارده و اعن این این این این ماندان و ناقد ارزش ترموه است و ناقد ارزش ترموه است و تاریخ 10000 اعتبار دارد.                                                                                                    |            | جمهـوری اسـلامـی ایـران<br>وزارتعلوم، تحقیقاتوفناوری<br>سازمـان امـور دانشجویـان                                                                                       | کارتابل                                                                                               | اطلاع رسانی فرایندها                                                                              | ارتباط با پشتیبانی سامانه                                        | خدمات              | گارنامه سلامت دانشجویان                       | گزارش پرداخت                     | سوالات متداول                  | آرمون زبان              | English  | ٩         |
| وانوه رای هما بع من زیر فواهد بود. در مورت تاید موارد، گزینه پیش نویس گواهی اشتغال به تحمیل نمایش داده شده را تاید می نمایم و دکمه پرداخت میلغ و دریاغت تصویر گواهی را انتخاب کرده<br>مر مورت نیز نواهد بود. در مورت تاید موارد، گزینه پیش نویس گواهی اشتغال به تحمیل نمایش داده شده را تاید می نمایم و دکمه پرداخت میلغ و دریاغت تصویر گواهی را انتخاب کرده<br>در <b>موارست شما پس از ثبت. بررسی آن حداکثر یک روز کاری زمانبر خواهد بود. پس از آماده شدن گواهی، از قسمت کار تابل آن را دریافت نمایید</b><br>مریز نوسیا ۵ فراه میشود آمندان تعانی احمان ماندان این از ماند موارد از ماند مورد نواهی از قسمت کار تابل آن را دریافت نمایید<br>از مین مورد با تریخ اعتبار : المان مورد این تعانی احمان ماند موارد این از ماند مورد نواهی از قسمت کار تابل آن را<br>بر بیانوس به گواهی میشود آمند مورد کاری زراد آفاده آن الماند مورد این مورد مورد موارد این المان مورد این مورد این مورد این مورد این مواند مورد این مورد است مورد این مورد این مورد این مورد این مورد این مورد این مورد این مورد این مورد این مورد این مورد این مورد این مورد این مورد این مورد این مورد این مواند این مورد این مورد این مورد این مورد این مورد این مورد این مورد این مورد این مورد این مورد این مورد این مورد این مورد این مورد این مورد این مورد و مونول به تماین این مورد این مورد مواند این مورد مواند این مورد این مورد مورد                                                                                                    | وان و برای هما با هن زیر فواهد بود. در مورت تاید موارد، گزینه پیش نویس گواهی اشتغال به تعمیل نمایش داده شده را تایید می نمایم و دکمه پرداخت تمایغ و دریافت تمویر گواهی را انتخاب گرده<br>روت نیز ته را معال مدتی زیر فواهد بود. در مورت تایید موارد، گزینه پیش نویس گواهی اشتغال به تعمیل نمایش داده شده را تایید می نمایم و دکمه پرداخت معایغ و دریافت تمویر گواهی را انتخاب گرده<br>روح است شما پس از ثبت، بررسی آن حداگثر یک روز گاری زمانیر خواهد بود. پس از آماده شدن گواهی، از قسمت کارتایل آن را دریافت نمایید<br>رو مراف چیت از بایی برای برای تعای داده برای این مواد یکشر یک روز گاری زمانیر خواهد بود. پس از آماده شدن گواهی، از قسمت کارتایل آن را دریافت نمایید<br>این برای مواد برای بایی برای می مورد آسی برای این این مواد یکشر یک روز گاری زمانیر خواهد بود. پس از آماده شدن گواهی از قسمت کارتایل آن را دریافت نماید<br>این آماد و ما می میشود آسی برای مواد یک روز گاری زمانیر خواهد بود. پس از آماده شدن گواهی از قسمت کارتایل آن را دریافت نماید<br>رود مانه برای مواد و ما مواد این این این مواد یک روز آن این مواد و این این برای مواد و ما مواد این مواد و ما مواد و ما مواد این مواد و ما مواد و این این مواد و ما مواد و ما مواد و این این این مواد و ما مواد و این این این این مواد و این این این مواد و این این این مواد و این این این مواد و ما مواد و این این این این این مواد و این این این مواد و این این این مواد و این این مواد و این این این مواد و این این این این این این مواد و این این این مواد و این این این مواد و این این این این مواد و این این این مواد و این این این مواد و این این این مواد و این این این مواد و این این مواد و این این این مواد و این این این مواد و این این این مواد و این این مواد و این این مواد و این این این مواد و این این این مواد و این این مواد و این این مواد و این این مواد و این این مواد و این این مواد و این این مواد و این این این مواد و این این مواد و این این مواد و این این مواد و این این مواد و مواد و این این این مواد و این این مواد و این این مواد و این و این این مواد و این این مواد و این این مواد و این این مواد و این و این مواد و این و این و این مواد و مواد و این و این و این و این و این و مواد و این و این و این و این و این و این و این و این | ىدور گواھر | هی اشتغال به تحصیل                                                                                                    |                                                                                                    |                                                                                                   |                                                                  |                    |                                               |                                  |                                |                         |          |           |
| می مادره برای شما با عنن زیر فواهد بود. در صورت تایید موارد، گزینه پیش نویس گواهی اشتغال به تحصیل نمایش داده شده را تایید می نمایم و دکمه پردافت مبلغ و دریافت تصویر گواهی را انتخاب کرده<br>در صورت نیاز به اسلام، دکمه قبلی را فشار دهید<br>در <b>خواست شما پس از ثبت، بررسی آن حداکثر یک روز کاری زمانبر خواهد بود. پس از آماده شدن گواهی. از قسمت کارتابل آن را دریافت نمایید</b><br>تاریخ مدور: 100/06/21<br>تاریخ اعتبار: 110/06/31<br>تاریخ اعتبار: 110/06/31<br>با سلام و احترام،<br>با سلام و احترام،<br>برینوسیله گواهی میشود آهم محقق عدرت فرزندان اعتماری اعتبار خدایی در نیاست معادی<br>مورد این گواهی بنا به در نواست داشته و مرفا چیت ارانه به سازمان تامین اعتمار با حمل اعتبار این است.<br>این گواهی بنا به در نواست دانشجو و مرفا چیت ارانه به سازمان تامین اعتماری است.                                                                                                    | ور دیرای شما با عتن زیر خواهد بود. در ممورت تایید موارد، گزینه پیش نویس گواهی اشتغال به تعمیل نمایش داده شده را تایید می نمایم و دکمه پرداخت میلغ و دریافت تصویر گواهی را انتخاب کرده<br>مورت نیاز به اصلاح دکمه قبلی را قشار دمید<br>ر <b>خواست شما پس از ثبت، بررسی آن حداکثر یک روز کاری زمانبر خواهد بود. پس از آماده شدن گواهی. از قسمت کارتابل آن را دریافت نمایید</b><br>تاریخ مدور: 2000/0012<br>تاریخ اعتبار: 1400/06/31<br>تاریخ اعتبار: 1100/06/31<br>تاریخ اعتبار: 1100/06/31<br>برینوسیله گواهی میشود [عسمتعامی استان همدان<br>برینوسیله گواهی میشود [عسمتعامی استان همدان<br>مال 1990 در دانشگاه منعتی همدان ثبت تام نوده و مشفول به تعمیل است.<br>این گواهی بنا به درخواست دانشجو و مرفاً چهت ارانه به سازمان تامین اجتماعی استان همدان و اقد ارزش ترجمه است و تا تاریخ 110/06/11                                                                                                    | β          | قوانین و مقررات                                                                                                    |                                                                                                    |                                                                                                   | ثبت اطلاعات                                                      |                    |                                               | مشاه                             | مدہ پیش نویس گواہے             | ر اشتغال به تحصيل       | و پرداخت |           |
| هی مادره برای شما با عتن زیر فواهد بود. در مورت تایید موارد، گزینه پیش نویس گواهی اشتغال به تعمیل نمایش داده شده را تایید می نمایم و دکمه پردافت مبلغ و دریافت تصویر گواهی را انتخاب کرده<br>در مورت نیاز به اصلاح، دکمه قبلی را فشار دعید<br>در <b>خواست شما پس از ثبت، بررسی آن حداکثر یک روز کاری زمانبر خواهد بود. پس از آماده شدن گواهی، از قسمت کارتابل آن را دریافت نمایید</b><br>تاریخ مدور: 1400/03/02<br>تاریخ اعتبار: 1400/06/31<br>و مرفاً جهت ارائه به سازمان تامین اجتماعی استان همدان<br>با سلام و اخترام،<br>با سلام و اخترام،<br>با سلام و اخترام،<br>در نشره میشود <u>هم متخت معدان</u> فرزند <u>انه اینمی</u> یا کد علی <mark>۱۹۷۹ تحتقا</mark> و دانشجوی کارشناسی رشته مهندسی پزشکی در نیمسال دوم سال تحمیلی<br>در دانشگاه منتختی همدان ثبت نام نموده و مشغول به تحمیل است.<br>این گواهی بنا به درخواست دانشجو و مرفاً جهت ارائه به سازمان تامین اجتماعی استان همدان و فاقد ارزش ترچمه است و تا تاریخ 1400/06/1 اعتبار دارد.<br>این گواهی بنا به درخواست دانشجو و مرفاً جهت ارائه به سازمان تامین اجتماعی استان همدان و فاقد ارزش ترچمه است و تا تاریخ 1400/06/1 اعتبار دارد.                                                                                                    | ادره برای شما با متن زیر فواهد بود. در صورت تاید موارد، گزینه پیش نویس گواهی اشتغال به تحمیل نمایش داده شده را تایید می نمایم و دکمه پرداخت مبلغ و دریافت تصویر گواهی را انتخاب کرده<br>ورت نیاز به امللج، دکمه قبلی را فشار دعید<br>ر <b>خواست شما پس از ثبت، بررسی آن حداکثر یک روز کاری زمانبر خواهد بود. پس از آماده شدن گواهی، از قسمت کارتابل آن را دریافت نمایید</b><br>الموا <b>ست شما پس از ثبت، بررسی آن حداکثر یک روز کاری زمانبر خواهد بود. پس از آماده شدن گواهی، از قسمت کارتابل آن را دریافت نمایید<br/>تاریخ مدور: 1400/03/02<br/>تاریخ اعتبار: 11/00/06/11<br/>و مرفاً چهت ارائه به سازمان تامین اجتماعی استان همدان<br/>برینوسیله گواهی میشود کمیونده تعریف استان همدان<br/>برینوسیله گواهی میشود کمیونده تعریف تعریف الدا به سازمان تامین اجتماعی استان<br/>معمل است.<br/>1901-1909 در دانشگاه منعقی همدان ثبت نام نموده و مشغول به تحمیل است.<br/>این گواهی بنا به درخواست دانشجو و مرفاً جهت ارائه به سازمان تامین اجتماعی استان همدان و فاقد ارزش ترجمه است و تا تاریخ 1400/06/11</b>                                                                                                    |            |                                                                                                    |                                                                                                    |                                                                                                   |                                                                  |                    |                                               |                                  |                                |                         |          |           |
| می مادره برای شما با متن زیر فواهد بود. در مورث تاید موارد، گزینه پیش نویس گواهی اشتغال به تحمیل نمایش داده شده را تایید می نمایم و دکمه پرداخت میلغ و دریافت تصویر گواهی را انتخاب کرده<br>در صورت نیاز به امللح، دکمه قبلی را فشار دهید<br>درخواست شما پس از ثبت، بررسی آن حداکثر یک روز کاری زمانبر خواهد بود. پس از آماده شدن گواهی، از قسمت کارتابل آن را دریافت نمایید<br>تاریخ مدور: 1400/03/02<br>تاریخ اعتبار: 1400/06/31<br>و مرفاً جهت از انه به سازمان تامین اجتماعی استان همدان<br>با سلام و احترام،<br>با سلام و احترام،<br>با سلام و احترام،<br>این گواهی بنا به درخواست دانشجو و مرفاً جهت از انه به سازمان تامین این با معود و مشغول به تحمیل است.<br>این گواهی بنا به درخواست دانشجو و مرفاً جهت از انه به سازمان تامین احمیلی است.                                                                                                    | دره برای شما با عتن زیر نواهد بود. در مورت تایید موارد، گزینه پیش نویس گواهی اشتغال به تحمیل نمایش داده شده را تایید می نمایم و دکمه پردافت مبلغ و دریافت تصویر گواهی را انتخاب کرده<br>ورت نیاز به امللح دکمه قبلی را فشار دهید<br>رخواست شما پس از ثبت، بررسی آن حداکثر یک روز کاری زمانبر خواهد بود. پس از آماده شدن گواهی، از قسمت کارتابل آن را دریافت نمایید<br>1400/03/02<br>تاریخ اعتبار: 1400/03/02<br>تاریخ اعتبار: 1400/06/11<br>و مرفاً چهت ارائه به سازمان تامین اجتماعی استان همدان<br>بدینوسیله گواهی میشود کمیمنخه صدید<br>ایرند آماده مندسی پزشکی در نیمسال دوم سال تحمیلی<br>1400/06/11 بین گواهی بنا به درخواست دانشجو و مرفاً چهت ارائه به سازمان تامین اجتماعی استان همدان و فاقد ارزش ترجمه است و تا تاریخ 1400/06/11<br>این گواهی بنا به درخواست دانشجو و مرفاً چهت ارائه به سازمان تامین اجتماعی استان همدان<br>این گواهی بنا به درخواست دانشجو و مرفاً چهت ارائه به سازمان تامین اجتماعی استان همدان و فاقد ارزش ترجمه است و تا تاریخ 1400/06/11                                                                                                    |            |                                                                                                    |                                                                                                    |                                                                                                   |                                                                  |                    |                                               |                                  |                                |                         |          |           |
| تاریخ اعتبار: 1400/06/31<br>و مرافاً جهت از انه به سازمان تامین اجتماعی استان همدان<br>با سلام و احترام،<br>بدینوسیله گواهی میشود همومه همدان ثبت نام نموده و مشغول به تحصیل است.<br>1399-1400 در دانشگاه مسعقی همدان ثبت نام نموده و مشغول به تحصیل است.<br>این گواهی بنا به درخواست دانشجو و مرافاً جهت از انه به سازمان تامین اجتماعی استان همدان و فاقد از زش ترجمه است و تا تاریخ 1400/06/31 اعتبار دارد.                                                                                                    | تاریخ اعتبار : 1400/06/11<br>و مرفاً جهت ارائه به سازمان تامین اجتماعی استان همدان<br>بدینوسیله گواهی میشود <b>همرمنده صبره</b> فرزند <mark>ایراندسی</mark> ا کد ملی <b>۲۰۵۵٬۵۷۵٬۵</b> ۱ دانشجوی کارشناسی رشته مهندسی پزشکی در نیمسال دوم سال تحصیلی<br>1400-1400 در دانشگاه مىنعتى همدان ثبت نام نموده و مشغول به تحصیل است.<br>این گواهی بنا به درخواست دانشجو و مرفاً جهت ارائه به سازمان تامین اجتماعی استان همدان و فاقد ارزش ترجمه است و تا تاریخ 1400/06/11 اعتبار دارد.                                                                                                    | •          |                                                                                                    |                                                                                                    |                                                                                                   |                                                                  |                    |                                               |                                  |                                |                         |          |           |
| تاریخ اعتبار: 1400/06/11<br>و مرفاً جهت ارائه به سازمان تامین اجتماعی استان همدان<br>بدینوسیله گواهی میشود هم معکم تحسر فرزند <mark>ان تحسی</mark> ا کد ملی <b>۱۹۵۵،۲۹۵۵</b> دانشجوی کارشناسی رشته مهندسی پزشکی در نیمسال دوم سال تحمیلی<br>1399-1400 در دانشگاه مسعتی همدان ثبت نام نموده و مشغول به تحمیل است.<br>این گواهی بتا به درخواست دانشجو و مرفاً جهت ارائه به سازمان تامین اجتماعی استان همدان و فاقد ارزش ترجمه است و تا تاریخ 1400/06/11 اعتبار دارد.                                                                                                    | تاریخ اعتبار: 1400/06/1<br>و مرفاً جهت ارائه به سازمان تامین اجتماعی استان همدان<br>بدینوسیله گواهی میشود <u>مسرمحکه تسب</u> ره فرزند <mark>اور احسر</mark> با کد ملی ۲۰۵۵٬۵۷۵٬۵۱۵ دانشجوی کارشناسی رشته مهندسی پزشکی در نیمسال دوم سال تحصیلی<br>1400-1400 در دانشگاه مىنعتی همدان ثبت نام نموده و مشغول به تحصیل است.<br>این گواهی بنا به درخواست دانشجو و میرفاً جهت ارائه به سازمان تامین اجتماعی استان همدان و فاقد ارزش ترجمه است و تا تاریخ 1400/06/11 اعتبار دارد.                                                                                                    |            | 0/00                                                                                                    | 1400/                                                                                                 |                                                                                                   |                                                                  |                    |                                               |                                  |                                |                         |          |           |
| و مرفاً جهت ارائه به سازمان تامین اجتماعی استان همدان<br>با سلام و احترام،<br>بدینوسیله گواهی میشود همو <del>همو محکو تصریع</del> فرزند <mark>ان اختص</mark> ا کد ملی <mark>300%(4000 د</mark> انشجوی کارشناسی رشته مهندسی پزشکی در نیمسال دوم سال تحصیلی<br>1399-1400 در دانشگاه مسعتی همدان ثبت نام نموده و مشغول به تحصیل است.<br>این گواهی بنا به درخواست دانشجو و مرفاً جهت ارائه به سازمان تامین اجتماعی استان همدان و فاقد ارزش ترجمه است و تا تاریخ 1400/06/11 اعتبار دارد.                                                                                                    | و مرفاً جهت ارائه به سازمان تامین اجتماعی استان همدان<br>با سلام و احترام،<br>بدینوسیله گواهی میشود <mark>مهم محکم حسره</mark> فرزند <mark>ان احسر</mark> با کد ملی <mark>کندانگذانگذان</mark> دانشجوی کارشناسی رشته مهندسی پزشکی در نیمسال دوم سال تحصیلی<br>1400-1400 در دانشگاه صنعتی همدان ثبت نام نموده و مشغول به تحصیل است.<br>این گواهی بنا به درخواست دانشجو و صرفاً جهت ارائه به سازمان تامین اجتماعی استان همدان و فاقد ارزش ترجمه است و تا تاریخ 1400/06/11 اعتبار دارد.                                                                                                    |            | تاريخ مىدور: 3/02                                                                                                    | 1400/0                                                                                                |                                                                                                   |                                                                  |                    |                                               |                                  |                                |                         |          |           |
| با سلام و احترام،<br>بدینوسیله گواهی میشود <mark>تعمیم عدم عبرانا</mark> فرزند <mark>ان احس</mark> با کد ملی <mark>۵:۵۵:۵۶:۵۷:۱۶</mark> دانشجوی کارشناسی رشته مهندسی پزشکی در نیمسال دوم سال تحصیلی<br>1399-1400 در دانشگاه مىنعتى همدان ثبت نام نموده و مشغول به تحصیل است.<br>این گواهی بنا به درخواست دانشجو و مرفاً جهت ارائه به سازمان تامین اجتماعی استان همدان و فاقد ارزش ترجمه است و تا تاریخ 1400/06/31 اعتبار دارد.                                                                                                    | با سلام و احترام،<br>بدینوسیله گواهی میشود همومنده تنبیع فرزند <mark>ان لخامه</mark> یا کد ملی <mark>عنوبی عنونی فرشناسی رشته مه</mark> ندسی پزشکی در نیمسال دوم سال تحصیلی<br>1309-1400 در دانشگاه صنعتی همدان ثبت نام نموده و مشغول به تحصیل است.<br>این گواهی بنا به درخواست دانشجو و میرفاً جهت ارائه به سازمان تامین اجتماعی استان همدان و فاقد ارزش ترجمه است و تا تاریخ 1400/06/31 اعتبار دارد.                                                                                                    |            | تاريخ صدور: 3/02<br>تاريخ اعتبار: 6/31                                                                                                    | 1400/0                                                                                                |                                                                                                   |                                                                  |                    |                                               |                                  |                                |                         |          |           |
| بدینوسیله گواهی میشود مسرمحه صبیع فرزند استختسا کد مان ۱۹۳۹ اینانیوی کارشناسی رشته مهندسی پزشکی در نیمسال دوم سال تحمیلی<br>1400-1399 در دانشگاه منتقتی همدان ثبت نام نموده و مشغول به تحمیل است.<br>این گواهی بنا به درخواست دانشجو و میرفاً جهت ارانه به سازمان تامین اجتماعی استان همدان و فاقد ارزش ترجمه است و تا تاریخ 1400/06/11 اعتبار دارد.                                                                                                    | بدینوسیله گواهی میشود <mark>مسرعده صبره</mark> فرزند <mark>ان ادسم</mark> با کد ملی <mark>۲۹۶۹٬۵۵۵٬۵۵۵ د</mark> انشجوی کارشناسی رشته مهندسی پزشکی در نیمسال دوم سال تحصیلی<br>1400-1409 در دانشگاه منعقی همدان ثبت نام نموده و مشغول به تحصیل است.<br>این گواهی بنا به درخواست دانشجو و میرفاً چهت ارائه به سازمان تامین اجتماعی استان همدان و فاقد ارزش ترجمه است و تا تاریخ 1400/06/31 اعتبار دارد.                                                                                                    |            | تاریخ صدور: 3/02<br>تاریخ اعتبار: 6/31<br>و مرفاً جهت ارائه                                                                                                    | 1400/0<br>1400/1<br>به سازمان تامین ا                                                                 | جتماعی استان همدان                                                                                |                                                                  |                    |                                               |                                  |                                |                         |          |           |
| 1399-1400 در دانشگاه صنعتی همدان ثبت نام نموده و مشغول به تحصیل است.<br>این گواهی بنا به درخواست دانشجو و مرفاً جهت ارائه به سازمان تامین اجتماعی استان همدان و فاقد ارزش ترجمه است و تا تاریخ 1400/06/31 اعتبار دارد.                                                                                                    | 1400 در دانشگاه صنعتی همدان ثبت نام نموده و مشغول به تحصیل است.<br>این گواهی بنا به درخواست دانشجو و صرفاً جهت ارائه به سازمان تامین اجتماعی استان همدان و فاقد ارزش ترجمه است و تا تاریخ 1400/06/31 اعتبار دارد.<br>این گواهی بنا به درخواست دانشجو و صرفاً جهت ارائه به سازمان تامین اجتماعی استان همدان و فاقد ارزش ترجمه است و تا                                                                                                    | -          | تاريخ مىدور: 3/02<br>تاريخ اعتبار: 6/31<br>و مروناً جهت ارانه<br>با سلام و احترام،                                                                                     | /1400<br>//1400<br>به سازمان تامین ا                                                                  | جتماعی استان همدان                                                                                |                                                                  |                    |                                               |                                  |                                |                         |          |           |
| این گواهی بنا به درخواست دانشجو و مرفاً جهت ارائه به سازمان تامین اجتماعی استان همدان و فاقد ارزش ترجمه است و تا تاریخ 1400/06/31 اعتبار دارد.                                                                                                    | این گواهی بنا به درخواست دانشجو و میرفاً جهت ارائه به سازمان تامین اجتماعی استان همدان و فاقد ارزش ترجمه است و تا تاریخ 1400/06/31 اعتبار دارد.                                                                                                    |            | تاریخ صدور: 3/02<br>تاریخ اعتبار: 6/31<br>و صرفاً جهت ارانه<br>با سلام و احترام،<br>بدینوسیله گواهی                                                                    | /1400<br>/1400<br>به سازمان تامین ۱<br>میشود عص معدد                                                  | جتماعی استان همدان<br>جنماعی استان همدان                                                          | س کد ملی <b>۱۹۹۴ ۲۰۰</b>                                         | <u>م</u> انش       | شجوی کارشناسی رشته ه                          | ىھندسى پزشكى                     | در نیمسال دوم                  | سال تحصيلے              |          |           |
|                                                                                                    |                                                                                                    |            | تاریخ مىدور: 3/02<br>تاریخ اعتبار: 6/31<br>و مىرفاً جهت ارائه<br>با سلام و احترام،<br>بدینوسیله گواهی<br>1309-1400                                                     | 1400/(<br>/1400<br>به سازمان تامین ا<br>میشود همو منعتی همد                                           | جتماعی استان همدان<br>جنماعی استان همدان<br>دورند <mark>ر ام ا</mark> ند<br>دان ثبت نام نموده و م | سیا کد ملی ۱۳۹۲<br>شغل به تحمیل است.                             | ლი <mark>ან</mark> | شجوی کارشناسی رشته ه                          | ىھندسى پزشكى                     | در نیمسال دوم                  | سال تحصيلي              |          |           |
|                                                                                                    |                                                                                                    |            | تاریخ مىدور: 3/02<br>تاریخ اعتبار: 6/31<br>و مىرفاً جهت ارانه<br>با سلام و احترام،<br>با سلام و احترام،<br>بدینوسیله گواهی<br>این گواهی بنا به د<br>این گواهی بنا به د | /1400<br>الممازمان تامین ا<br>به سازمان تامین ا<br>میشود هسم میخد<br>نشگاه منعتی همد<br>رخواست دانشجو | جتماعی استان همدان<br>جتماعی استان همدان<br>دان ثبت نام نموده و م<br>و مرفاً جهت ارانه به ،       | سیا کد ملی ۲۹۹۹۳<br>شغول به تحمیل است.<br>سازمان تامین اجتماعی ا | 66 دانش<br>تان همد | شجوی کارشناسی رشته ه<br>دان و فاقد ارزش ترجمه | بهندسی پزشکی<br>است و تا تاریخ ا | در نیمسال دوم<br>1400/06/3 اعت | سال تحصیلی<br>بار دارد. |          |           |
|                                                                                                    |                                                                                                    |            | تاريخ صدور: 3/02<br>تاريخ اعتبار: 6/31<br>و صرفاً جهت ارائه                                                                                                    | /1400<br>//1400<br>به ساز مان تامین ا                                                                 | جتماعی استان همدان                                                                                |                                                                  |                    |                                               |                                  |                                |                         |          |           |

پس از مشاهده صفحه فوق و تایید اطلاعات در پایین صفحه مطابق شکل زیر اقدام نمایید.

| ش نویس گواهی اشتغال به تحصیل نمایش داده شده را تایید می نمایم 🖌 | ۱. روی این گزینه کلیک نمایید                 |  |
|-----------------------------------------------------------------|----------------------------------------------|--|
| ې(بيال)                                                         |                                              |  |
| 130000                                                          |                                              |  |
| من ریات نیستم<br>۲۳۵۸۲۲۵۲۹                                      | ۲.این گزینه را انتخاب نمایید.                |  |
| پردافت میلغ و دریافت تصویر گواهی قبلی                           | ۳.برای پرداخت مبلغ مورد نظر اینجا کلیک کنید. |  |

پس از واریز مبلغ مورد نظر و تایید سازمان امور دانشجویان پس از گذشت ۲۴ ساعت، گواهی اشتغال به تحصیل در کارتابل شما قابل دسترس خواهد بود.

مدیریت امور آموزشی و تحصیلات تکمیلی دانشگاه صنعتی همدان